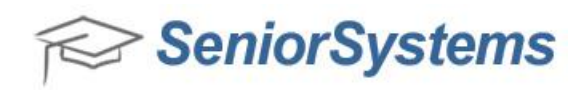

## **Quick Reference: How to View Submitted Documents**

The Enrollment Management application provides an easy way for you to review documents that have been submitted by parents.

## **To View Submitted Documents:**

1. Open the Enrollment Management application, and click **View > Submitted Documents**.

| Query Name  | Student Document Query ("DEFAULT) |               |                          |                          |             |          |      |  |  |
|-------------|-----------------------------------|---------------|--------------------------|--------------------------|-------------|----------|------|--|--|
| Year 2010 - |                                   | Document Type | Enrollm                  | Enrollment Contract 💌    |             |          |      |  |  |
|             |                                   | Document Name | Enrollm                  |                          | Close       |          |      |  |  |
|             | Full Name                         | Grade         | Gender                   | Document Name            | Submit Date | Approved | Year |  |  |
| Sun McKi    | 3                                 | F             | Enrollment Contract 2010 | 04-23-2010               |             | 2010     |      |  |  |
| Frances C   | 9                                 | F             | Enrollment Contract 2010 | 05-28-2010               |             | 2010     |      |  |  |
| George Ca   | 9                                 | м             | Enrollment Contract 2010 | 05-28-2010               |             | 2010     |      |  |  |
| Marcia Ca   | 9                                 | F             | Enrollment Contract 2010 | 05-28-2010               | <b>V</b>    | 2010     |      |  |  |
| Henry Jan   | nes                               | 2             | м                        | Enrollment Contract 2010 | 04-16-2010  | <b>V</b> | 2010 |  |  |
|             |                                   |               |                          |                          |             |          |      |  |  |
|             |                                   |               |                          |                          |             |          |      |  |  |
|             |                                   |               |                          |                          |             |          |      |  |  |

2. Set up or change the parameters for the list. Use the **Query Name** drop-down menu to select an existing query (or click the **Search** icon to create a new query, edit a query, or manage the query list). You can also use the **Year**, **Document Type**, and **Document Name** drop-down menus to set additional filters.

3. Click **Build Table** to create the list using the selected parameters. You can change any of the parameters and click **Build Table** again to modify the list.

4. To view a contract or document, click on the document to select it, and then click **View**. You can then print or save the PDF file that is displayed, if desired.

5. To save a copy of the contract or document on your computer, click on it to select and then click **Save As**. Navigate to the desired location, type a name for the file, and click **Save**.

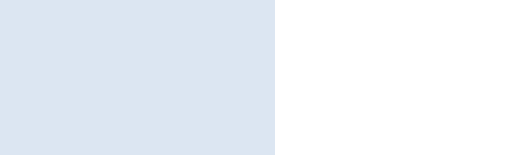

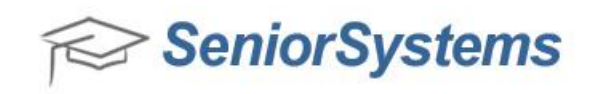

6. To export a copy of the list, place your cursor anywhere in the title bar for the table, right-click the selected title, and click **Excel Export**. Navigate to the desired location, type a name for the file, and click **Save**. Then click **Yes** if you want to view the exported file immediately.

7. When you are finished, click **Close** to exit.

8. You can also print all submitted documents from Enrollment Management. Click **Maintenance** > **Students** > **Online Contracts** tab, and then click **View**. The submitted contract appears as a PDF. You can then print or save the PDF file that is displayed, if desired.

| Year            | Document              |                         |         | Published Published Date Submitted |                  |           | Submitted By | View         | •           | Delete |          |
|-----------------|-----------------------|-------------------------|---------|------------------------------------|------------------|-----------|--------------|--------------|-------------|--------|----------|
| 2012            | Enrollment Contract 2 | nrollment Contract 2012 |         |                                    | 04-11-13 9:27 /  | ١M        |              |              | View        |        |          |
| 2012            | Enrollment Contract 2 | 2012                    |         |                                    | 04-11-13 9:27 /  | ١M        |              |              | View        |        | Copy URI |
| 2012            | Enrollment Contract 2 | nrollment Contract 2012 |         |                                    | 04-11-13 9:27 AM |           |              |              | <u>View</u> |        |          |
| 2011            | Enrollment Contract 2 | 2011                    |         | <b>V</b>                           | 01-18-11 10:59   | AM        | <b>V</b>     | WILLS001     | <u>View</u> |        |          |
| 2010            | Internet constraints  | 010                     |         |                                    | 01 14 10 10.00   | ***       |              | built coor 1 | NR          |        |          |
| e Payme         | nts                   |                         |         |                                    |                  |           |              |              |             |        |          |
| Payment Type Am |                       | Amount                  | Account | t Ti                               | ans. Ref. No     | Account # | :count #     | Batch I.D.   |             |        |          |
|                 |                       |                         |         |                                    |                  |           |              |              |             |        |          |
|                 |                       |                         |         |                                    |                  |           |              |              |             |        |          |
|                 |                       |                         |         |                                    |                  |           |              |              |             |        |          |
|                 |                       |                         |         |                                    |                  | ļ         |              |              |             |        |          |
|                 |                       |                         |         |                                    |                  |           |              |              |             |        |          |
|                 |                       |                         |         |                                    |                  | 1         |              |              |             |        |          |